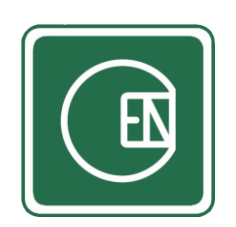

คู่มือการจัดการระบบสมาชิก

# และ ระบบแจ้งขอบัญชีผู้ใช้งาน ในระบบ CIS

(CIS - CHANNAKORN ENGINEERING INTERNAL SYSTEM)

สารบัญ

| เรื่อ | ٥٩                                    | หน้า |
|-------|---------------------------------------|------|
| 1.    | ระบบสมาชิก                            |      |
|       | 1.1 การค้นหา                          | 5    |
|       | 1.2 การเพิ่ม                          | 6    |
|       | 1.3 การเรียกดู                        | 7    |
|       | 1.4 การกำหนดสิทธิ์ผู้ใช้งาน           | 8    |
|       | 1.5 การแก้ไข                          | 9    |
|       | 1.6 การลบ                             | 10   |
| 2.    | ระบบแจ้งขอบัญชีผู้ใช้งาน              |      |
|       | 2.1 การค้นหา                          | 12   |
|       | 2.2 การเพิ่มบัญชีผู้ใช้งานเข้าสู่ระบบ | 13   |
|       | 2.3 การเปลี่ยนสถานะ                   | 14   |
|       | 2.4 การลบ                             | 15   |

## เลือกเมนู ตามภาพด้านล่าง

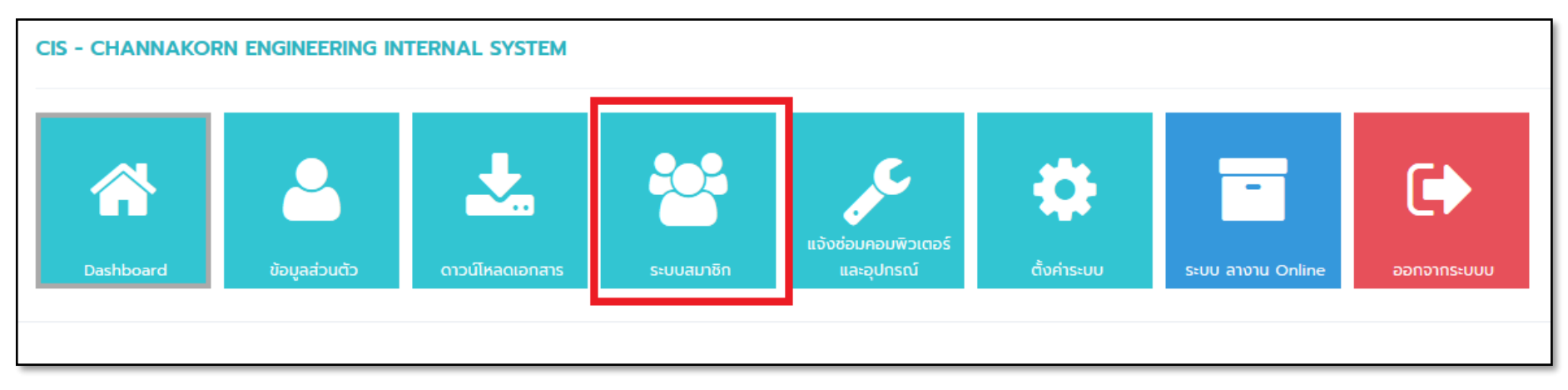

**รูปภาพ** แสดงการเลือกเมนู ระบบสมาชิก

## ระบบสมาชิก

#### 1. ระบบสมาชิก

เลือกเมนู ตามภาพด้านล่าง

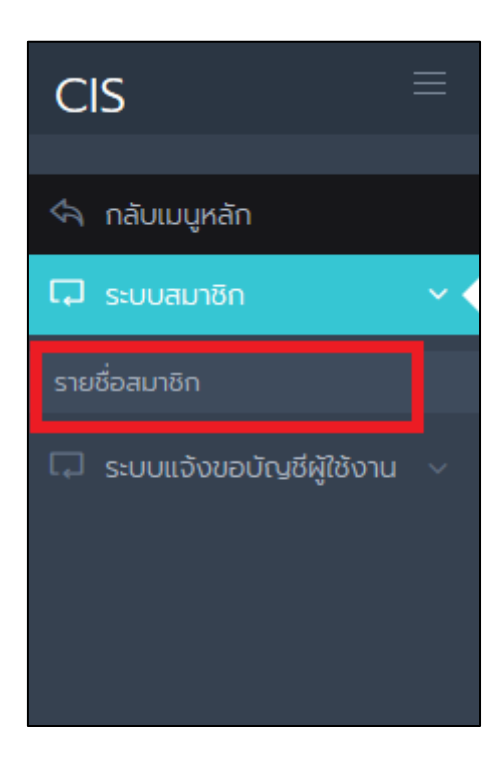

## จากนั้นระบบจะแสดงหน้า รายชื่อสมาชิก

| <b>รายชื่อส</b><br>รหัส/ชื่อ | <b>เมาชิก</b><br>งนามสกุล/รหัสพนักงาน <b>- สาข</b> | ก -                        | นะการใช้งาน - 💙 | - สถานะออนไลน์ - \vee คันหา |       |              |                       | + เพิ่มสมาชิก |
|------------------------------|----------------------------------------------------|----------------------------|-----------------|-----------------------------|-------|--------------|-----------------------|---------------|
| No.                          | ชื่อ - นามสกุล                                     | Username                   | สาขา            | แผนก                        | สถานะ | สถานะออนไลน์ | การเข้าใช้งานล่าสุด   |               |
| 1                            | อนุชา พุ่มเทศ                                      | anuchar@channakorn.co.th   | สำนักงานใหญ่    | แผนก เทคโนโลยีสารสนเทค      | ٠     |              |                       | 0, 🔎 📓 🗊      |
| 2                            | ทวีศักดิ์ เรืองสม                                  | taweesak@channakorn.co.th  | สาขา 2          | แผนก MG บริหารโรงงาน        | ٠     |              |                       | 🔍 🔑 📓 🗊       |
| 3                            | กันตภณ ตันติภาษากร                                 | Kantaphon@channakorn.co.th | สำนักงานใหญ่    | แผนก เทคโนโลยีสารสนเทค      | ٠     |              |                       | 🔍 🔑 📝 🗊       |
| 4                            | กมล มาเจริญ                                        | kamon@channakorn.co.th     | สำนักงานใหญ่    | สายงาน วิศวกรควบคุม         | ٠     |              |                       | 🔍 🔑 📝 🗊       |
| 5                            | ธีรพงค์ สมทรัพย์                                   | teerapong@channakorn.co.th | สำนักงานใหญ่    | สายงาน วิศวกรควบคุม         | ٠     | •            |                       | 🔍 🔑 📝 📋       |
| 6                            | ธีรวัจน์ บุญนำ                                     | teerawat@channakorn.co.th  | สำนักงานใหญ่    | สายงาน วิศวกรควบคุม         | ٠     | •            |                       | 🔍 🔑 📝 💼       |
| 7                            | พันธ์ศักดิ์ ตื้อยศ                                 | phansak@channakorn.co.th   | สำนักงานใหญ่    | สายงาน วิศวกรควบคุม         | ٠     |              |                       | 🔍 🔑 📝 🗊       |
| 8                            | มนต์ชัย สมานรักษ์                                  | Monchai@channakorn.co.th   | สำนักงานใหญ่    | สายงาน วิศวกรควบคุม         | ۲     | •            | 29 J.A. 2562 08:20:20 | 0, 🔎 📓 🗊      |

### 1.1 การค้นหา

ระบบสามารถเลือก fitter ข้อมูลตามภาพด้านล่าง เมื่อเลือก fitter ข้อมูลแล้วให้กดปุ่ม "ค้นหา"

| รายชื่อสมาชิก                |          |                               |                      |                  |         |
|------------------------------|----------|-------------------------------|----------------------|------------------|---------|
| รหัส/ชื่อนามสกุล/รหัสพนักงาน | - สาขา - | <ul> <li>- แผนก - </li> </ul> | - สถานะการใช้งาน - 💙 | - สถานะออนไลน์ - | ~ ค้นหา |
|                              |          |                               |                      |                  |         |

ในหน้านี้ระบบจะแสดงจำนวนรายการ และ ปุ่มในเลือกหน้า

| < |                           |         |
|---|---------------------------|---------|
|   | ทั้งหมด <b>457</b> รายการ | ≪ 1 2 ≫ |
|   |                           |         |

# **1.2 การเพิ่ม** 1.2.1 คลิ๊กที่ปุ่ม **+ เพิ่มสมาชิก**

1.2.2 ระบบแสดงแบบฟอร์มให้กรอกตามภาพด้านล่าง จากนั้นกดปุ่มบันทึก

| เพิ่มสมาชิก                           |             |         |               |                             |
|---------------------------------------|-------------|---------|---------------|-----------------------------|
| ประเภท *                              |             | รหัสพน้ | ักงาน         |                             |
| - ประเภท -                            | ~           | กรอ     | า รหัสพนักงาน |                             |
| Username *                            |             | Passwo  | ord *         |                             |
| nsən Username                         |             | e;rp    | nQ2m          | 🗲 สุ่มรหัสผ่านใหม่          |
| ชื่อ - นามสกุล *                      |             | ตำแหน่  | 2             |                             |
| กรอก ชื่อ - นามสกุล                   |             | กรอ     | า ตำแหน่ง     |                             |
| สาขา *                                | แผนก *      |         |               | หน่วยงาน                    |
| - สาขา -                              | - แผนก -    |         | ~             | กรอก หน่วยงาน               |
| เบอริโทรศัพท์                         | E-mail      |         |               | สถานะ *                     |
| กรอก เบอร์โทรศัพท์                    | กรอก E-mail |         |               | 💿 เปิดใช้งาน 🔵 ปิดการใช้งาน |
| รูปลายเง็น<br>IMAGE NOT AVAILABLE     |             |         |               |                             |
| 🛛 🙀 แจ้งบัญชีผู้ใช้ทางอีเมลล์หรือไม่? |             |         |               |                             |
| คัดลอกข้อมูล บันทึก กลับ              |             |         |               |                             |

## 1.3 การเรียกดู

1.3.1 คลิ๊กที่ปุ่ม 🔍

# 1.3.2 ระบบจะแสดงข้อมูลที่เรียกดูตามภาพด้านล่าง

| ข้อมูลสมาชิก          |                                                             | × |
|-----------------------|-------------------------------------------------------------|---|
| ชื่อ - นามสกุล :      | เพชรรัตน์ เขียวรอดไพร                                       |   |
| Username :            | pescharat.k@gmail.com                                       |   |
| Password :            | •••••••                                                     |   |
| ประเภท :              | เจ้าหน้าที่/ผู้ปฏิบัติงาน                                   |   |
| สาขา :                | สำนักงานใหญ่                                                |   |
| แผนก :                | แผนก เทคโนโลยีสารสนเทศ                                      |   |
| หน่วยงาน :            | -                                                           |   |
| ตำแหน่ง :             | โปรแกรมเมอร์                                                |   |
| E-mail :              | pescharat.k@hotmail.com                                     |   |
| เบอร์โทรศัพท์ :       | 0827088311                                                  |   |
| สถานะ :               | 🛑 เปิดใช้งาน                                                |   |
| สถานะออนไลน์ :        | 🔵 ออฟไลน์                                                   |   |
| การเข้าใช้งานล่าสุด : | 21 J.A. 2562 15:34:12                                       |   |
| รูปลายเซ็น :          | -                                                           |   |
| สร้างโดย :            | เพชรรัตน์ เขียวรอดไพร <b>วันที่</b> : 21 ม.ค. 2562 13:15:01 |   |
| แก้ไขโดย :            | วันที่ :                                                    |   |
|                       |                                                             |   |
|                       | ียกเลิก                                                     | n |

## 1.4 การกำหนดสิทธิ์ผู้ใช้งาน

- คลิ๊กที่ปุ่ม 1.4.1
  - ٢
- 1.4.2 ระบบจะแสดงแบบฟอร์มการกำหนดสิทธิ์ ในหน้านี้ระบบจะแสดงสิทธิ์แบ่งออกเป็น 2 ประเภท
  - สิทธิ์ในการเข้าถึงเมนูนั้น ๆ จะเป็นตัวอักษรสีเขียว (หากเมนูนั้น ๆ กำหนดสิทธิ์ให้ถึงได้ทุกคนจะไม่ \_ แสดงรายชื่อสิทธิ์)
  - สิทธิ์ที่กำหนดเอง เช่น สิทธิ์ที่กำหนดให้ เพิ่ม สมาชิก , สิทธิ์เจ้าหน้าที่ IT
- 1.4.3 หากต้องการให้ผู้ใช้งานเข้าถึงสิทธิ์ ให้ทำเครื่องหมาย 🔽 ที่หน้าสิทธิ์นั้น ๆ
- หากไม่ต้องการให้เข้าถึงสิทธิ์ให้นำเครื่องหมายถูกออกให้เป็นช่องเปล่า 🦳 ที่หน้าสิทธิ์นั้น ๆ 1.4.4
- จากนั้นกดปุ่ม 1.4.5

|    | -   |     |     |
|----|-----|-----|-----|
| บบ | Inr | าขอ | ่มล |
|    |     |     |     |
|    |     |     |     |

| เมนูหลัก - ข้อมูลส่วนตัว                                                                                                    |
|----------------------------------------------------------------------------------------------------|
| หัวข้อ - ข้อมูลส่วนตัว                                                                                                    |
| 🗸 เข้าถึงเมนู - ข้อมูลส่วนตัว                                                                                                    |
| 🗸 เข้าถึงเมนู - เปลี่ยนรหัสผ่าน                                                                                                    |
| 🗸 เข้าถึงเมนู - แก้ไขข้อมูลส่วนตัว                                                                                                    |
| เมนูหลัก - ตั้งค่าระบบ                                                                                                    |
| หัวข้อ - ตั้งค่าระบบ                                                                                                    |
| 🗸 เข้าถึงเมนู - ตั้งค่า - เมนู                                                                                                    |
| 🗸 เข้าถึงเมนู - ตั้งค่า - สิทธิ์การเข้าถึง                                                                                                    |
| เข้าถึงเมนู - ตั้งค่า - ระบบอีเมลล์                                                                                                    |
| เข้าถึงเมนู - ตั้งค่า - สาขา                                                                                                    |
| เข้าถึงเมนู - ตั้งค่า - แผนก                                                                                                    |
| เข้าถึงเมนู - ตั้งค่า - กิจกรรมประกาศ                                                                                                    |
| เมนูหลัก - ระบบสมาชิก                                                                                                    |
| ห้วข้อ - ระบบสมาชิก                                                                                                    |
| <ul> <li>เข้าถึงเมนู - รายชื่อสมาชิก</li> <li>✓ เพิ่ม - สมาชิก</li> <li>✓ แก้ไข - สมาชิก</li> <li>✓ ดู - สมาชิก</li> <li>✓ ดู - สมาชิก</li> <li>ลบ - สมาชิก</li> <li>กำหนด - สิทธิ์การเข้าถึงของสมาชิก</li> </ul> |

รูปภาพ แสดงตัวอย่างการกำหนดสิทธิ์

### 1.5 การแก้ไข

1.5.1 คลิ๊กที่ปุ่ม 📝

1.5.2 ระบบแสดงแบบฟอร์มให้กรอกตามภาพด้านล่าง จากนั้นกดปุ่มบันทึก

| แก้ไขสมาชิก                                                                    |                                                                      |                                                                                       |                                                             |
|--------------------------------------------------------------------------------|----------------------------------------------------------------------|---------------------------------------------------------------------------------------|-------------------------------------------------------------|
| ประเภท •<br>เจ้าหน้าที่/ผู้ปฏิบัติงาน<br>Username •<br>pescharat.k@gmail.com   | v                                                                    | รหัสพนักงาน<br>กรอก รหัสพนักงาน<br>Password •<br>555555555555555555555555555555555555 | <ul> <li>สุ่มรหัสผ่านใหม่</li> </ul>                        |
| ชื่อ - นามสกุล *<br>เพชรรัตน์ เขียวรอดไพร                                      |                                                                      | ตำแหน่ง<br>โปรแกรมเมอร์                                                               |                                                             |
| ลาขา *<br>สำนักงานใหญ่ ✓<br>เบอร์โทรศัพท์<br>0827088311                        | แผนก•<br>แผนก เกคโนโลยีสารสนเทศ<br>E-mail<br>pescharat.k@hotmail.com | ~                                                                                     | หน่วยงาน<br>-<br>สถานะ *<br>• เปิดใช้งาน ปิดการใช้งาน ลาออก |
| şJaneıðu<br>IMAGE NOT AVAILABLE                                                |                                                                      |                                                                                       |                                                             |
| อัพไหลดรูปภาพ<br>• รูปลายเง็นควรมีขนาดไม่เกิน 2 MB<br>คัดลอกข้อมูล บันทึก กลับ |                                                                      |                                                                                       |                                                             |

#### 1.6 การลบ

1.6.1 คลิ๊กที่ปุ่ม million
 1.6.2 ระบบจะแสดงตามภาพด้านล่างจากนั้นคลิ๊กที่ปุ่ม "ตกลง"
 คุณต้องการ ลบผู้ใช้งานนี้ ใช่หรือไม่? ถ้าลบไปแล้ว คุณจะไม่สามารถกู้รายช็อกสับมาได้
 ตกลง ยกเลิก

### 1.7 การเคลียร์ค่าผู้ใช้ออกจากระบบ

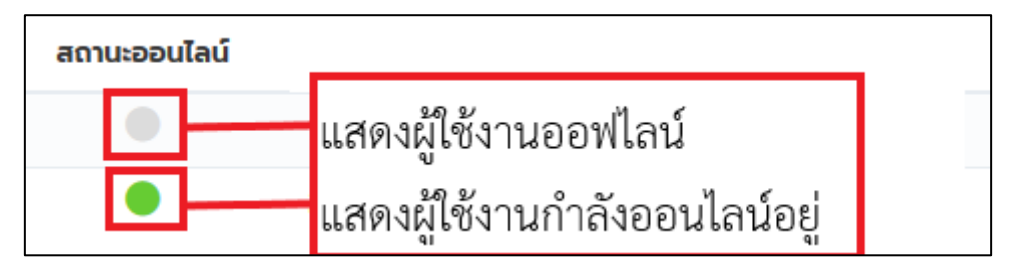

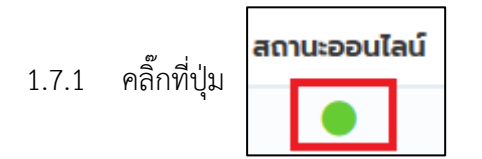

1.7.2 ระบบจะแสดงตามภาพด้านล่างจากนั้นคลิ๊กที่ปุ่ม "ตกลง" จากผู้ใช้จะออกจากระบบทันที

| คุณต้องการ ให้บัญขึ | ช่ผู้ใช้งานนี้ ออกจา | กระบบ ใช่หรือไม่ |
|---------------------|----------------------|------------------|
|                     | ตกลง                 | ยกเลิก           |

# ระบบแจ้งขอบัญชีผู้ใช้งาน

### 2. ระบบแจ้งขอบัญชีผู้ใช้งาน

จากที่ผู้ใช้งานได้ขอบัญชีผู้ใช้งานเพื่อเข้าสู่ระบบ ที่หน้า Login ระบบจะแจ้งเตือนผ่าน Line และนำข้อมูลมาแสดงใน "ระบบแจ้งขอบัญชีผู้ใช้งาน"

เลือกเมนู ตามภาพด้านล่าง

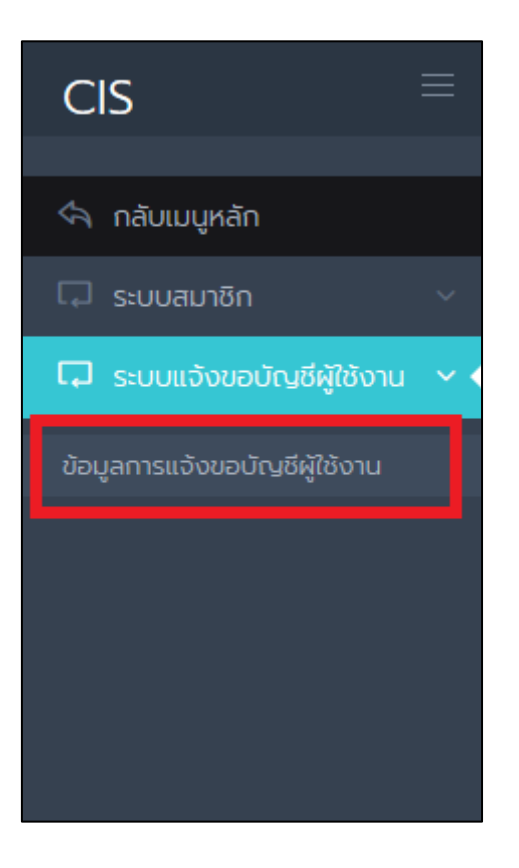

## จากนั้นระบบจะแสดงรายการแจ้งขอบัญชีผู้ใช้งาน

| <b>รายการ</b><br>คันหา | <b>รแจ้งขอบัญชีผู้ใช้งาน</b><br>ชื่อผู้แจ้ง | - สถานะการเพิ่ม -  | ~                      |              |            |                            |                       |                     |     |
|------------------------|---------------------------------------------|--------------------|------------------------|--------------|------------|----------------------------|-----------------------|---------------------|-----|
| วันที่แจ้ง             | 1 มกราคม 2561                               | ถึง 31 มกราคม 2562 | ค้นหา                  |              |            |                            |                       |                     |     |
| No.                    | ชื่อผู้แจ้ง                                 | สาขา               | แผนก                   | ตำแหน่งงาน   | เบอร์โทร   | อีเมลล์                    | วันที่แจ้ง            | สถานะ               |     |
| 1                      | เพชรรัตน์ เขียวรอดไพร                       | สำนักงานใหญ่       | แผนก เทคโนโลยีสารสนเทค | โปรแกรมเมอร์ | 0827088311 | numook2011@windowslive.com | 31 J.A. 2562 10:53:29 | ยังไม่เพิ่มเข้าระบบ | 2 î |
| ทั้งห                  | มด 1 รายการ                                 |                    |                        |              |            |                            |                       | « 1                 | 1 > |

#### 2.1 การค้นหา

ระบบสามารถเลือก fitter ข้อมูลตามภาพด้านล่าง เมื่อเลือก fitter ข้อมูลแล้วให้กดปุ่ม "ค้นหา"

| รายการแจ้งขอบัญชีผู้ใช้งาน |               |     |                     |       |  |  |  |
|----------------------------|---------------|-----|---------------------|-------|--|--|--|
| ค้นหา                      | ชื่อผู้แจ้ง   |     | - สถานะการเพิ่ม - 🖌 |       |  |  |  |
| วันที่แจ้ง                 | 1 มกราคม 2561 | ถึง | 31 มกราคม 2562      | ค้นหา |  |  |  |
|                            |               |     |                     |       |  |  |  |

ในหน้านี้ระบบจะแสดงจำนวนรายการ และ ปุ่มในเลือกหน้า

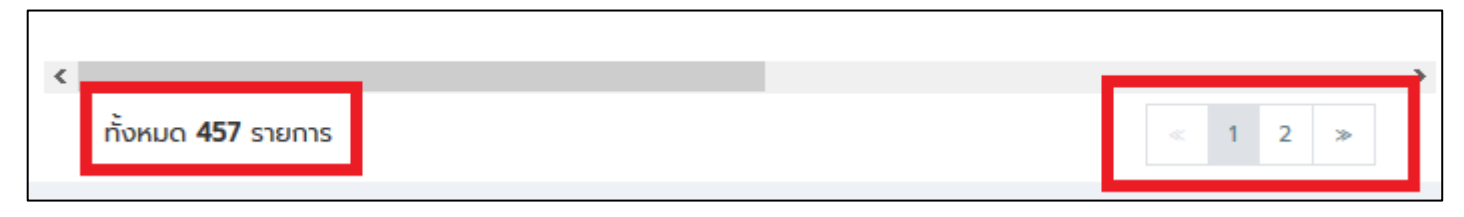

## 2.2 การเพิ่มบัญชีผู้ใช้งานเข้าสู่ระบบ

2.2.1 คลิ๊กที่ปุ่มตามรูปด้านล่าง \_\_\_\_\_

| No. | ชื่อผู้แจ้ง           | สาขา         | แผนก                   | ตำแหน่งงาน   | เบอร์โทร   | อีเมลล์                    | วันที่แจ้ง            | สถานะ               |                |
|-----|-----------------------|--------------|------------------------|--------------|------------|----------------------------|-----------------------|---------------------|----------------|
| 1   | เพชรรัตน์ เขียวรอดไพร | สำนักงานใหญ่ | แผนก เทคโนโลยีสารสนเทศ | โปรแกรมเมอร์ | 0827088311 | numook2011@windowslive.com | 31 J.A. 2562 10:53:29 | ยังไม่เพิ่มเข้าระบบ | <b>&amp;</b> î |

2.2.2 จากนั้นระบบจะเข้าสู่หน้า "เพิ่มสมาชิก" และจะนำข้อมูลที่แจ้งมาไปแสดงในข้อมูลให้อัตโนมัติ ตามตัวอย่างภาพด้านล่าง หลังจากกรอกข้อมูลครบแล้ว หากตั้งการ

| งบัญชีผู้ใช้งานทาง Email ให้ทำเครื่องหมา                                       | ຍຄູກ 🗹 🙀 ແຈ້ง              | ບັญ   | เชีผู้ใช้ทางอีเม                           | ลล์ห | รือไม่?       | จากนั้นคลิ๊กที่ปุ่ม | "บันทึกข้อม |
|--------------------------------------------------------------------------------|----------------------------|-------|--------------------------------------------|------|---------------|---------------------|-------------|
|                                                                                |                            |       |                                            |      |               |                     |             |
| พิ่มสมาชิก                                                                     |                            |       |                                            |      |               |                     |             |
| ประเภท *                                                                       |                            | รหัสง | พนักงาน                                    |      |               |                     |             |
| - ประเภท -                                                                     | ~                          | n     | รอก รหัสพนักงาน                            |      |               |                     |             |
| Username *                                                                     |                            | Pass  | vord *                                     |      |               |                     |             |
| nsən Username                                                                  |                            | m     | m <mark>C</mark> 9]rogl 🗲 สุ่มรหัสผ่านใหม่ |      |               |                     |             |
| ชื่อ - นามสกุล *                                                               |                            | ຕຳແ   | หน่ง                                       |      |               |                     |             |
| เพชรรัตน์ เขียวรอดไพร                                                          |                            | ໂປ    | รแกรมเมอร์                                 |      |               |                     |             |
| สาขา *                                                                         | แผนก *                     |       |                                            |      | หน่วยงาน      |                     |             |
| สำนักงานใหญ่                                                                   | แผนก เทคโนโลยีสารสนเทศ     |       |                                            | ~    | กรอก หน่วยงาเ | u                   |             |
| เบอร์โทรศัพท์                                                                  | E-mail                     |       |                                            |      | สถานะ *       |                     |             |
| 0827088311                                                                     | numook2011@windowslive.com |       |                                            |      | 💿 เปิดใช้งาน  | 🔵 ปิดการใช้งาน      |             |
| รูปลายเด็น<br>โMAGE NOT AVAILABLE                                              |                            |       |                                            |      |               |                     |             |
| 🛛 🗔 แจ้งบัญชีผู้ใช้ทางอีเมลล์หรือไม่?<br>คัดลอกข้อมูล <mark>บันทึก กลับ</mark> |                            |       |                                            |      |               |                     |             |

| No. | ชื่อผู้แจ้ง           | สาขา         | แผนก                   | ตำแหน่งงาน   | เบอร์โทร   | อีเมลล์                    | วันที่แจ้ง            | สถานะ             |   |
|-----|-----------------------|--------------|------------------------|--------------|------------|----------------------------|-----------------------|-------------------|---|
| 1   | เพชรรัตน์ เขียวรอดไพร | สำนักงานใหญ่ | แผนก เทคโนโลยีสารสนเทค | โปรแกรมเมอร์ | 0827088311 | numook2011@windowslive.com | 31 J.A. 2562 10:53:29 | เพิ่มเข้าระบบแล้ว | Î |

### หลังจากบันทึกข้อมูลแล้วระบบจะเปลี่ยนสถานะเป็น "เพิ่มเข้าระบบแล้ว"

#### 2.3 การเปลี่ยนสถานะ

2.3.1 หากต้องการเปลี่ยนสถานะให้คลิ๊กที่สถานะนั้น ๆ

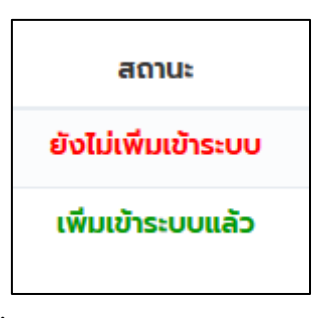

2.3.2 ระบบจะแสดงตามภาพด้านล่างจากนั้นคลิ๊กที่ปุ่ม "ตกลง"

#### \* หมายเหตุ

- หากสถานะเป็น เพิ่มเข้าระบบแล้ว หากกดเปลี่ยนสถานะ ระบบเปลี่ยนสถานะเป็น <mark>ยังไม่เพิ่มเข้าระบบ</mark>
- หากสถานะเป็น <mark>ยังไม่เพิ่มเข้าระบบ</mark>หากกดเปลี่ยนสถานะ ระบบเปลี่ยนสถานะเป็น เพิ่มเข้าระบบแล้ว

| คุณต้องก     | การ เปลี่ยนสถานะ    | ใช่หรือไม่?       |
|--------------|---------------------|-------------------|
| 🔲 ป้องกันไม่ | ให้หน้านี้สร้างกล่อ | เงโต้ตอบเพิ่มเติม |
|              | ตกลง                | ยกเลิก            |

#### 2.4 การลบ

- 2.4.1 คลิ๊กที่ปุ่ม 🛅
- 2.4.2 ระบบจะแสดงตามภาพด้านล่างจากนั้นคลิ๊กที่ปุ่ม "ตกลง"

| คุณต้องก        | การ ลบข้อมูล ใช่  | หรือไม่?         |
|-----------------|-------------------|------------------|
| 🗌 ป้องกันไม่ให้ | ัหน้านี้สร้างกล่อ | งโต้ตอบเพิ่มเติม |
| C               | ตกลง              | ยกเลิก           |